# Инструкция для пользователей: смена пароля

### 1) Пользователь может сменить пароль из окна авторизации:

### Нажать «Вход»:

| https://web-dev.t-fort.ru          | aø A» | ि मि दि कि व    |
|------------------------------------|-------|-----------------|
| <b>Паказчикам -</b> Исполнителям - | Вход  | Регистрация     |
|                                    |       | are<br>Asheka c |

В открывшемся окне авторизации выбрать «Забыли пароль?»:

| Авториз                                                                    | ация                                                        |  |
|----------------------------------------------------------------------------|-------------------------------------------------------------|--|
| Ваш логин*                                                                 |                                                             |  |
| Введите логин                                                              | 1                                                           |  |
| Пароль*                                                                    |                                                             |  |
| Введите парол                                                              | ъ                                                           |  |
|                                                                            | Войти                                                       |  |
| Этот сайт защище<br>Политика конфиде<br>Условия использо<br>Забыли пароль? | ен reCAPTCHA. Применяются<br>енциальности и<br>вмия Google. |  |
| у вас нет аккаунта                                                         | а? Зарегистрироваться                                       |  |

В окне восстановления пароля ввести адрес электронной почты профиля пользователя:

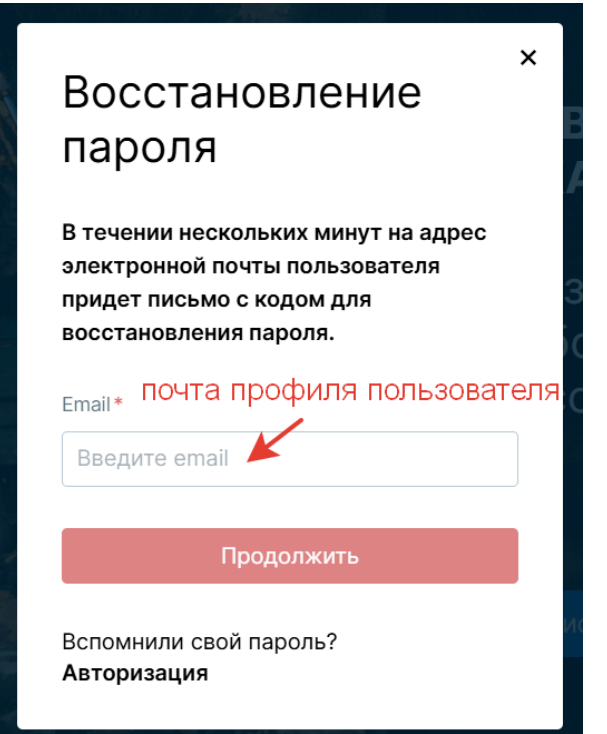

Вы увидите модальное окно с требованием внести одноразовый код для смены пароля, отправленный на указанную электронную почту:

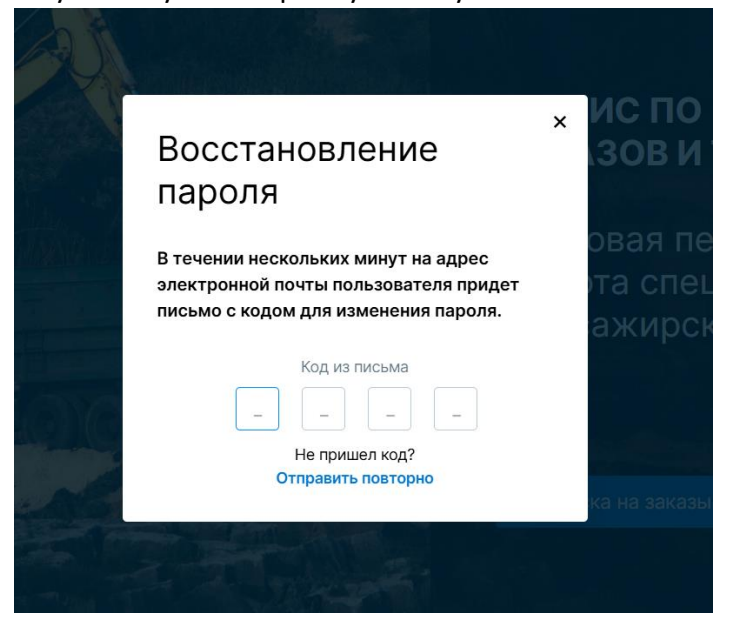

На указанный ранее адрес электронной почты профиля пользователя будет направлено письмо с одноразовым кодом:

## ТРАНСФОРТ. Смена пароля

| T                     | ТРАНСФОРТ<br>Кому                         | ( $( $ $( $ $) ) ) (  (  ) ) ) ) ) ) ) ) ) ) ) ) ) ) ) ) ) ) $ |
|-----------------------|-------------------------------------------|----------------------------------------------------------------|
| Здравству             | йте! Вы запросили смену пароля к своему ; | аккаунту в                                                     |
| Трансфор <sup>-</sup> | г.                                        |                                                                |
| Ваш код д             | ля смены пароля:                          |                                                                |
| Он будет а            | активен в течение <b>24 часов</b> .       |                                                                |
| Если Вы н             | е запрашивали смену пароля, просто прои   | норируйте это                                                  |
| письмо.               |                                           |                                                                |
| трансфо               | РТ - место, где встречаются надежные парт | неры!                                                          |

После ввода одноразового кода в модальном окне Вам потребуется задать новый пароль:

| пароля             |   |
|--------------------|---|
| Новый пароль*      |   |
| Новый пароль       | 0 |
| Повторите пароль * |   |
| Повторите пароль   |   |
| Covpount           |   |

#### 2) Пользователь может сменить пароль из личного кабинета, перейдя в раздел «Мой профиль»:

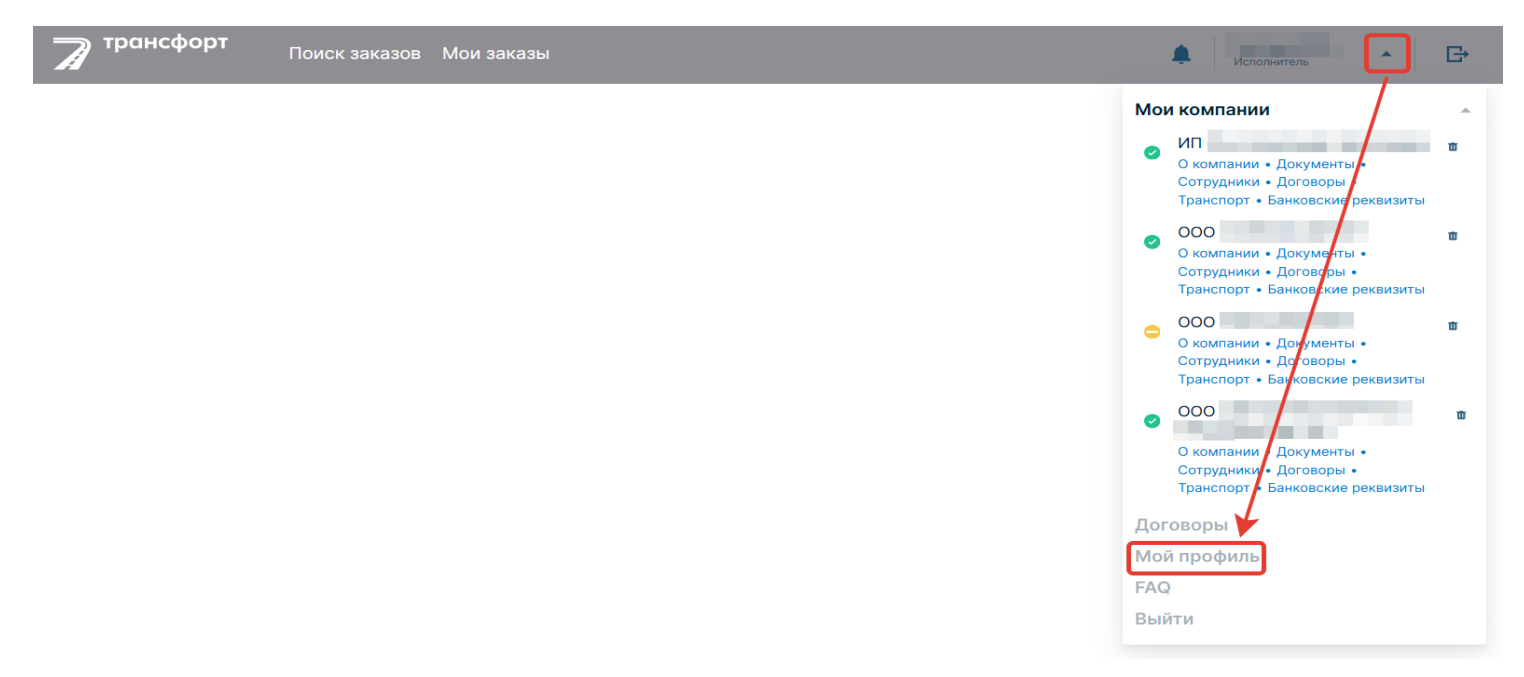

Выбрать «карандаш» для редактирования данных профиля пользователя:

| <b>Поиск заказов</b> Мои заказы                                                            | 🜲 Исполнитель 👻 🕞 |
|--------------------------------------------------------------------------------------------|-------------------|
| + Добавить организацию                                                                     | +7 com            |
| проверена<br>З Я администратор З Исполнитель                                               | 🖍 Редактировать 🕅 |
| 🔶 Об организации 😤 Банковские реквизиты 🖹 Документы 💄 Сотрудники 🚑 Транспортные средства 👺 | Договоры          |

В открывшемся окне выбрать «Сменить пароль»:

|                    | 🔒 Сменить пароль           |
|--------------------|----------------------------|
| ФИО ПОЛЬЗОВАТЕЛЯ * | Контактный телефон*        |
|                    | ● ▼ +7 ⊗                   |
| Email*             | Новый Email                |
| .com               | Введите email пользователя |

В новом модальном окне потребуется ввод временного кода для смены пароля, направленный на адрес электронной почты пользователя:

| Смена пароля                                                                                                    | × |
|----------------------------------------------------------------------------------------------------|---|
| В течении нескольких минут на адрес<br>электронной почты пользователя придет<br>письмо с кодом для изменения пароля. |   |
| Код из письма<br>— — — — — —<br>Не пришел код?<br>Отправить повторно                                                 |   |

На указанный ранее адрес электронной почты профиля пользователя будет направлено письмо с одноразовым кодом:

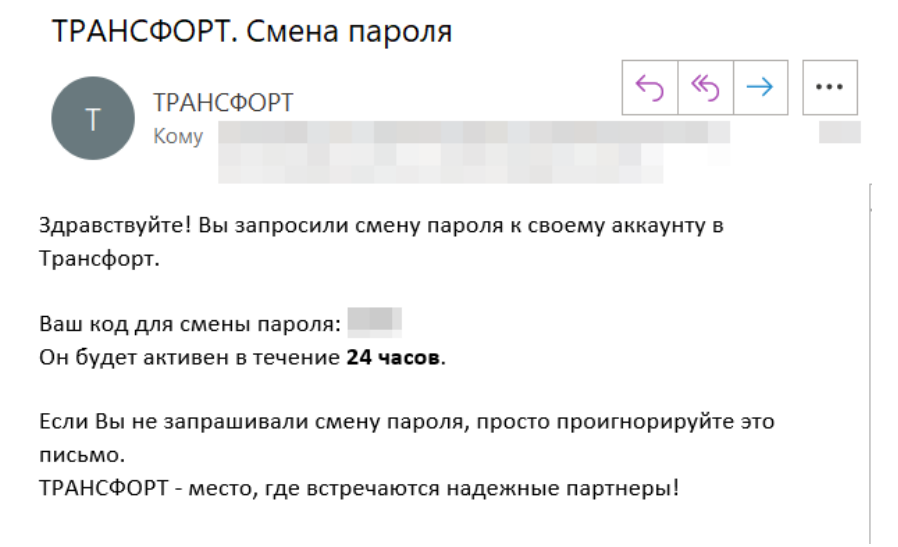

После ввода одноразового кода в модальном окне Вам потребуется задать новый пароль:

| Смена пароля      | × |
|-------------------|---|
| Новый пароль*     |   |
| Новый пароль      | 0 |
| Повторите пароль* |   |
| Повторите пароль  |   |
|                   |   |
| Сохранить         |   |
|                   |   |